Esta tela faz parte do processo "Manter Clientes", e permite que você atualize as informações do cliente.

Em função da quantidade de informações a serem cadastradas, a tela foi dividida em quatro abas:

- Nome e Tipo: Para identificação do cliente
- Pessoa: Para preenchimento das informações relacionadas com o tipo da pessoa (Física ou Jurídica)
- Endereço: Para informar os endereços do cliente
- Telefone: Para informar os telefones do cliente

O campo código do cliente não pode ser alterado, porque é a chave de identificação do cliente. Verifique se você selecionou o cliente correto e, em caso afirmativo, dê continuidade ao processo de alteração. Se você selecionou o cliente errado, então deverá voltar para a tela anterior, ou para a tela de filtro, para selecionar o cliente correto.

O sistema apresenta os campos do cliente preenchidos com as informações existentes no banco de dados.

Efetue as alterações que desejar, e clique no botão **Concluir**, para solicitar ao sistema a atualização das informações na base de dados.

Para remover um telefone da tabela "Telefone(s) do Cliente", clique no botão "<sup>1</sup> da tabela, que fica ao lado do telefone, na primeira coluna da tabela.

Após clicar no botão, o sistema irá abrir uma caixa de diálogo, solicitando a confirmação da remoção.

Clique no botão "<sup>Cancelar</sup>" para desistir da remoção, ou no botão "OK" para confirmar a remoção do telefone.

- Ao desistir da remoção, o sistema fechará a caixa de diálogo e voltará para a aba de telefone sem efetuar nenhuma modificação na tabela.
- Mas, ao confirmar a remoção, o sistema fechará a caixa de diálogo e voltará para a aba de telefone efetuando a remoção do telefone na tabela.

O sistema não permite que seja inserido mais de um telefone com o mesmo número.

As telas do tipo aba têm um comportamento padrão. Clique aqui para obter uma explicação mais detalhada do funcionamento das telas do tipo aba.

Agora nós vamos ver a ajuda para a aba "Telefone".

| Atualizar Clie                    | nte 🗩                                        | Nome<br>e Tipo Pessoa | Endereço Telefone       |  |
|-----------------------------------|----------------------------------------------|-----------------------|-------------------------|--|
| Para adicionar o(s)               | telefone(s) do cliente, informe os dados aba | ixo:                  | Ajuda                   |  |
| Tipo Telefone:                    | -                                            |                       |                         |  |
| Município:                        | R                                            |                       | S I                     |  |
| DDD:                              |                                              |                       |                         |  |
| Número do<br>Telefone:            |                                              |                       |                         |  |
| Ramal:                            |                                              |                       |                         |  |
| Nome do Contato:                  |                                              |                       |                         |  |
| Telefone(s) do Cliente Adicionar  |                                              |                       |                         |  |
| Remover Princi                    | al Telefone                                  | Тіро                  | Número<br>do<br>Contato |  |
| <b>(3)</b>                        | (81)87813353                                 | CELULA                | 2                       |  |
| Voltar                            |                                              |                       |                         |  |
| Voltar Desfazer Cancelar Concluir |                                              |                       |                         |  |

# **Preenchimento dos campos**

### **Inserir Telefone**

Para inserir um telefone você deve preencher os dados do telefone a ser inserido, e clicar no botão adicionar.jpg.

- Caso não exista nenhum erro no cadastramento das informações do telefone, o sistema adicionará o telefone na tabela "Telefone(s) do Cliente".
- Item de lista não ordenadaCaso exista algum erro no cadastro das informações do telefone, o sistema irá apresentar a mensagem de crítica correspondente.

Veja, na lista apresentada na tabela abaixo, as informações necessárias para o cadastramento de um telefone:

| Campo    | Descrição do Preenchimento                                                           |
|----------|--------------------------------------------------------------------------------------|
| Tipo do  | Selecione, na lista de tipos apresentada, o tipo do telefone que você está inserindo |
| Telefone | (residencial, comercial, celular, fax,).                                             |

| Campo                 | Descrição do Preenchimento                                                                                                    |  |
|-----------------------|----------------------------------------------------------------------------------------------------|--|
|                       | Você deve informar este campo, caso desconheça o número do DDD do telefone que<br>está cadastrando. Ao informar o município, o sistema, automaticamente, irá atualizar o<br>campo do DDD. Caso você conheça o DDD do telefone que está cadastrando, então não<br>será necessário informar o município. Mas, caso você desconheça o número do DDD,<br>mas saiba o município do telefone, então informe o código do município e tecle "Enter",                                                                                                    |  |
| Município             | ou clique no botão "Pesquisar Município" $\mathbb{R}$ , que fica ao lado do campo, que será<br>apresentada a tela "Pesquisar Município" para que você efetue a pesquisa do município.<br>Ao informar o código de um município existente na base de dados e teclar "Enter", ou<br>ao selecionar o município após a realização de uma pesquisa, o sistema, além de<br>apresentar o nome do município no campo correspondente, irá atualizar o número do<br>DDD do telefone com o número do DDD cadastrado para o município informado. Para<br>apagar o conteúdo do campo, clique no botão $\mathfrak{N}$ ao lado do campo em exibição. |  |
| DDD                   | Informe o número do DDD (Discagem Direta à Distância) do telefone que está sendo<br>informado. O sistema só irá aceitar o número do DDD, caso este número exista no<br>cadastro de municípios do sistema. Caso você desconheça o número do DDD, mas saiba<br>qual é o município do telefone, então informe o município no campo correspondente,<br>que o sistema, automaticamente, atualizará o número do DDD com o existente no<br>cadastro de municípios.                                                                                                    |  |
| Número do<br>Telefone | Informe o número do telefone do cliente. Este campo deve ser numérico.                                                                                                    |  |
| Ramal                 | Informe o ramal do telefone, caso exista. Este campo deve ser numérico.                                                                                                    |  |

### **Telefone Principal**

Na coluna "Principal", existente na tabela "Telefone(s) do Cliente", você deverá informar qual é o telefone principal do cliente.

### Considerações Finais Sobre o Cadastramento de Telefones

Caso tenha efetuado o cadastrado de um telefone com erro, como não há a opção de alteração, então você deverá remover o telefone inserido com erro e efetuar a inserção de um outro telefone, com os dados corretos.

O sistema não permite que seja inserido mais de um telefone com o mesmo número.

A tela de sucesso será apresentada após clicar no botão **Concluir**, e não houver nenhuma inconsistência no conteúdo dos campos de todas as abas do processo "Manter Cliente".

O sistema apresentará a mensagem abaixo, quando a atualização do cliente tiver sido realizada com sucesso.

"Cliente de (código do cliente) atualizado com sucesso."

O sistema apresentará três opções após a atualização do cliente. Escolha a opção desejada clicando em algum dos "hyperlinks" existentes na tela de sucesso:

- Menu Principal -> Para voltar à tela principal do sistema.
- Realizar outra manutenção de cliente -> Para efetuar a atualização de um outro cliente.

## From: https://www.gsan.com.br/ - Base de Conhecimento de Gestão Comercial de Saneamento

Permanent link: https://www.gsan.com.br/doku.php?id=telefone&rev=1395064026

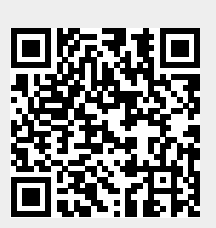

Last update: 31/08/2017 01:11